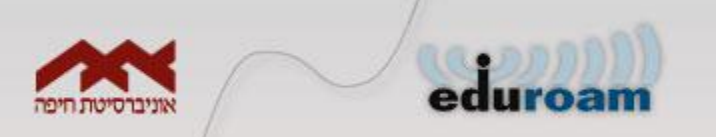

#### Eduroam

#### Instructions for standard Microsoft driver in Windows Vista and Windows 7

#### עבור מנהל התקן Windows Vista / Windows 7 אבור מנהל התקן סטנדרטי של מיקרוסופט

For this instruction to work, you have to disable any 3rd party WiFi managers and let Windows handle your WiFi settings.

ההוראות מסתמכות על כך ש- WINDOWS מנהל את הרשת האלחוטית ומנהלי הרשת צד שלישי במחשב מופסקים.

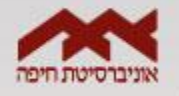

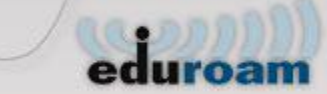

#### (רשת ואינטרנט) Network and Internet יש ללחוץ על

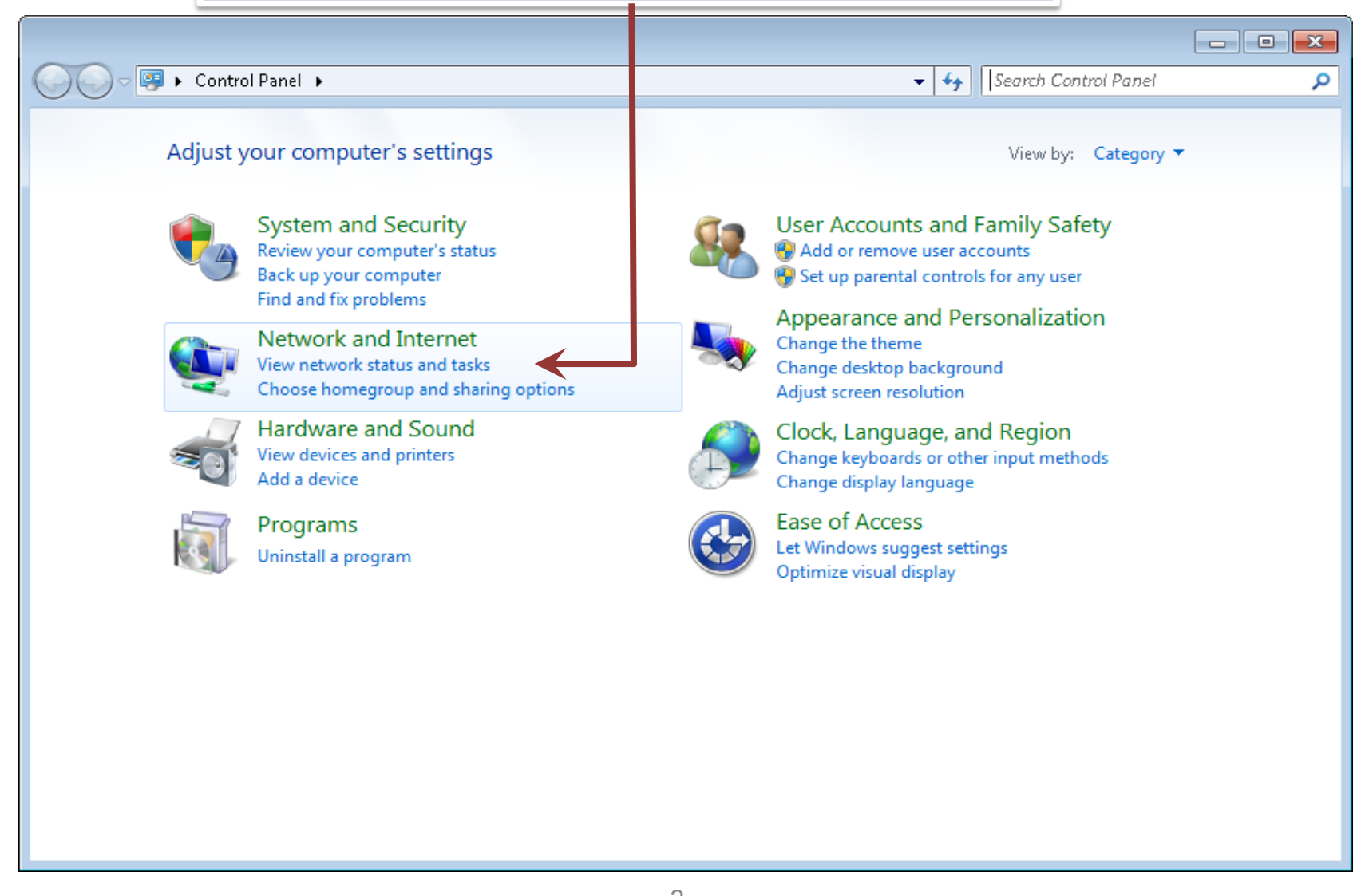

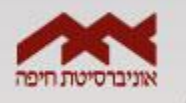

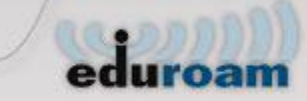

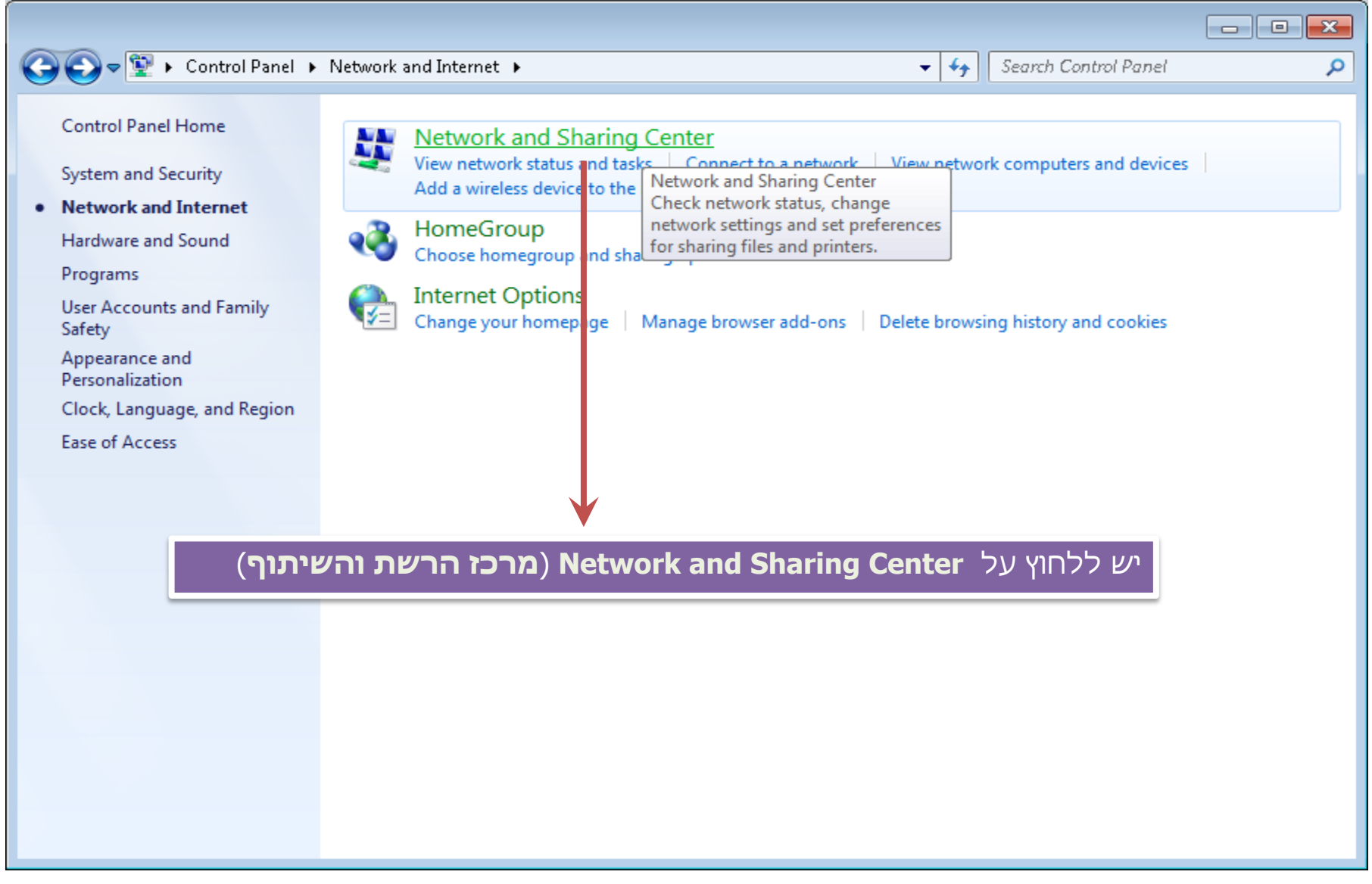

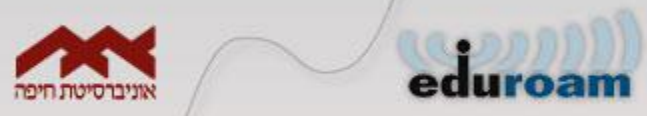

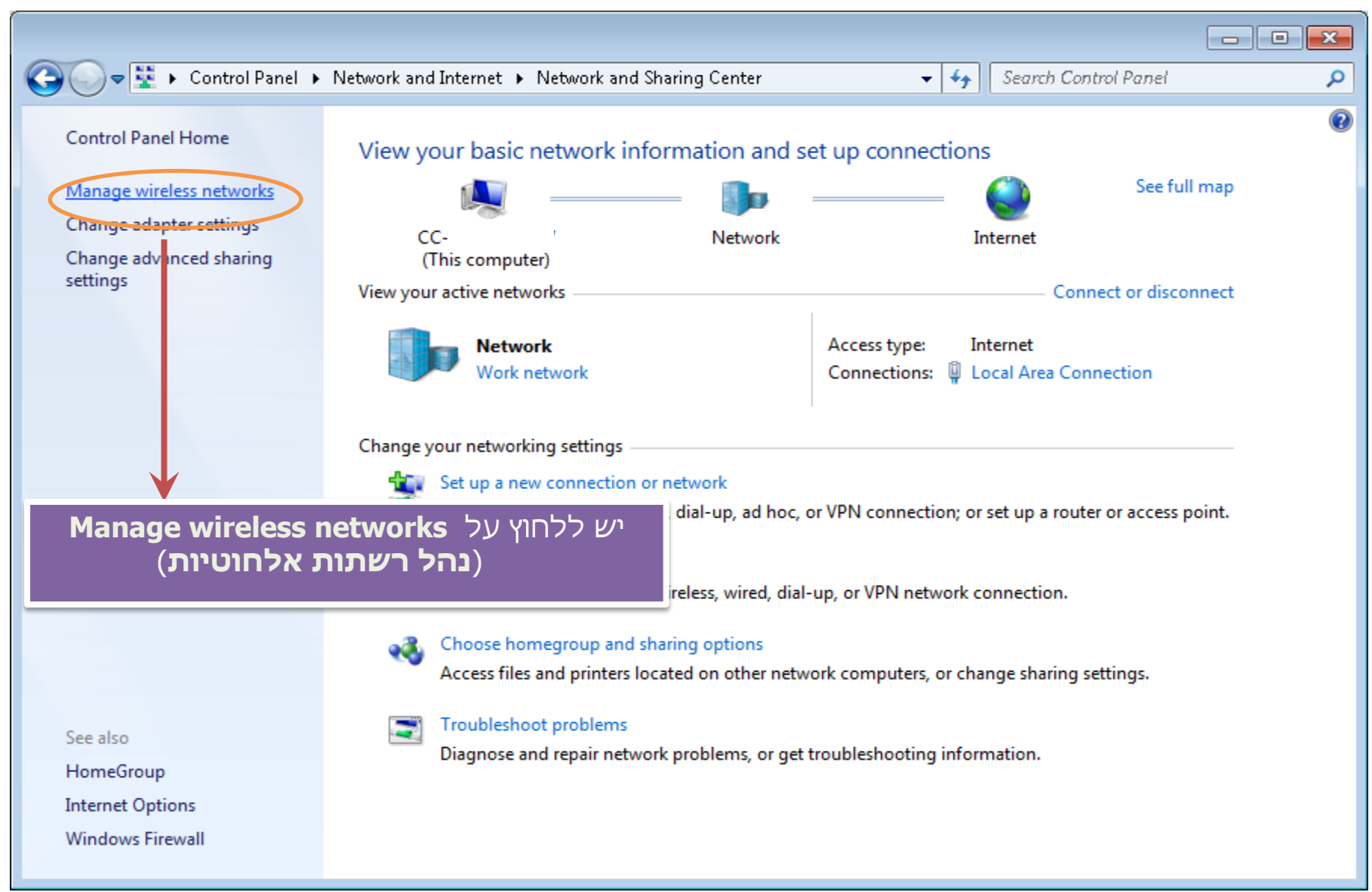

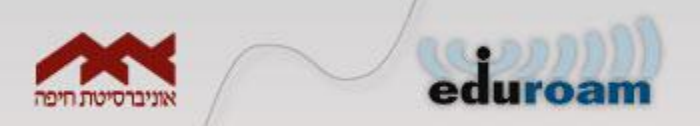

| 🕞 🗢 🖬 🕨 Control Panel 🕨 Network and Internet 🕨 Manage Wireless Networks                                                                  | <ul> <li>Search Manage Wireless Networks</li> </ul> |  |  |
|----------------------------------------------------------------------------------------------------|-----------------------------------------------------|--|--|
| Manage wireless networks that use (Wireless Network Connection)<br>Windows tries to connect to these networks in the order listed below. |                                                     |  |  |
| Add Adapter properties Profile types Network and Sharing Center                                                                          | 0                                                   |  |  |
| (הוסף) Add יש ללחוץ על                                                                                                    |                                                     |  |  |
| 0 items                                                                                                    |                                                     |  |  |

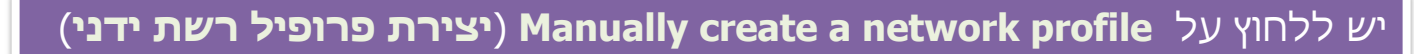

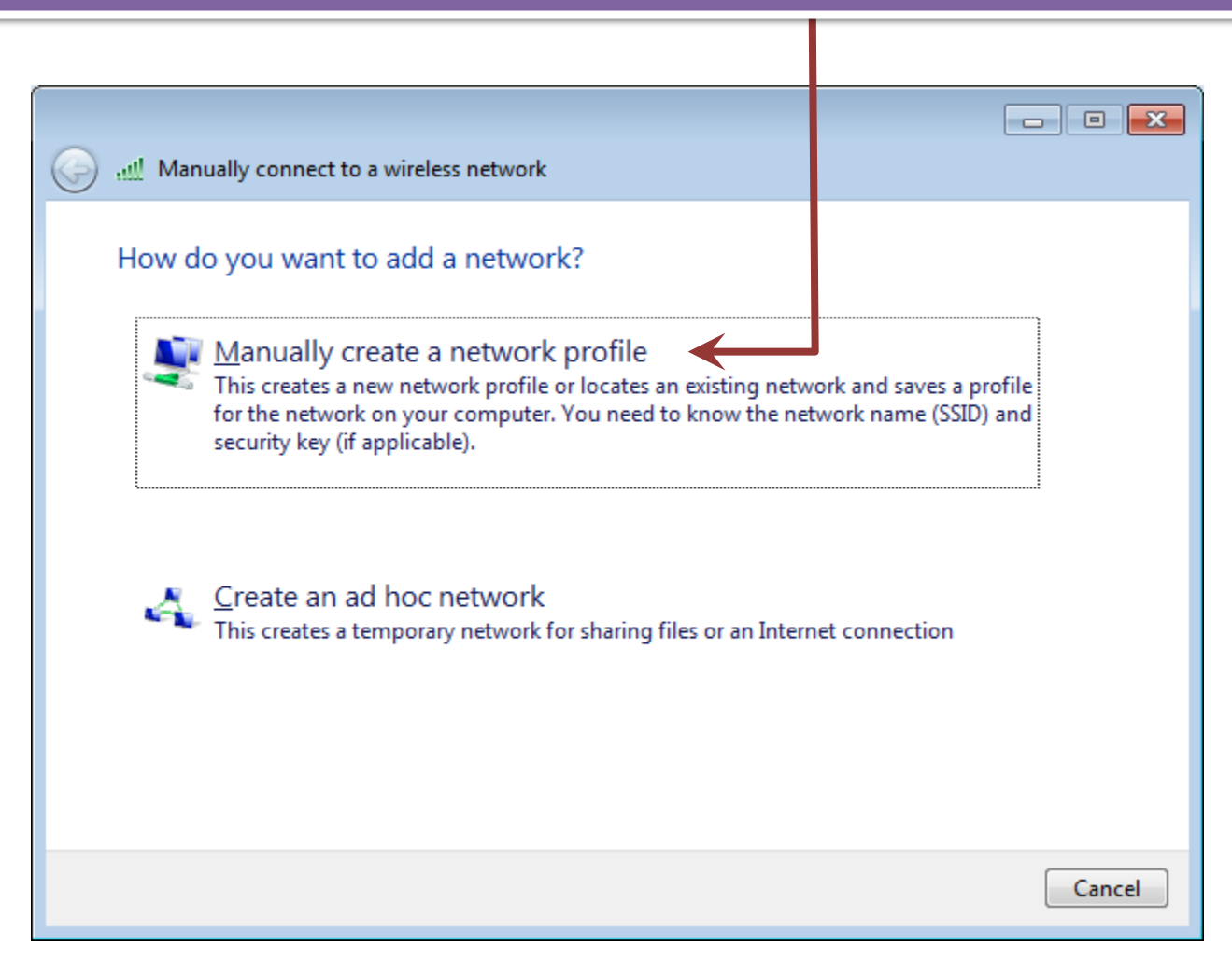

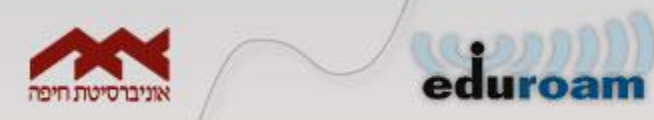

|                                                                               |       |                 |                       |               | : יש למלא את הפרטים הבאים                                        |
|-------------------------------------------------------------------------------|-------|-----------------|-----------------------|---------------|------------------------------------------------------------------|
| 🚱 🔐 Manually connect to a wireless network                                    |       |                 |                       |               |                                                                  |
| Enter information for the wireless network you want to add                    |       | Network nam     | e : eduroam           |               |                                                                  |
| N <u>e</u> twork na                                                           | me:   | eduroam         |                       | Security type | : WPA2-Enterprise                                                |
| <u>S</u> ecurity typ                                                          | e:    | WPA2-Enterprise |                       | Encryption ty | pe: AES                                                          |
| Enc <u>r</u> yption                                                           | type: | AES 🔹           |                       | מל בחיבור     | יש לוודא שמסומנת האופציה :<br>Start connection automatically (הח |
| Se <u>c</u> urity Key                                                         | /:    | <u>H</u> id     | le characters         |               | אוטומטית).                                                       |
| ✓ Start this connection automatically                                         |       |                 | כעת יש ללחוץ על Next. |               |                                                                  |
| Connect even if the network is not broadcasting                               |       |                 |                       | ·             |                                                                  |
| Warning: If you select this option, your computer's privacy might be at risk. |       |                 |                       |               |                                                                  |
|                                                                               |       |                 |                       |               |                                                                  |
|                                                                               |       |                 | <u>N</u> ext          | Cancel        |                                                                  |

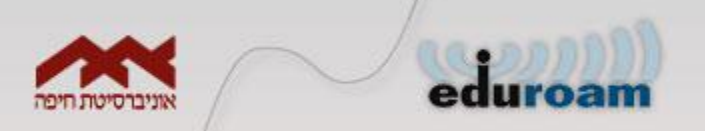

#### (שינוי הגדרות החיבור) Change connection settings יש ללחוץ על

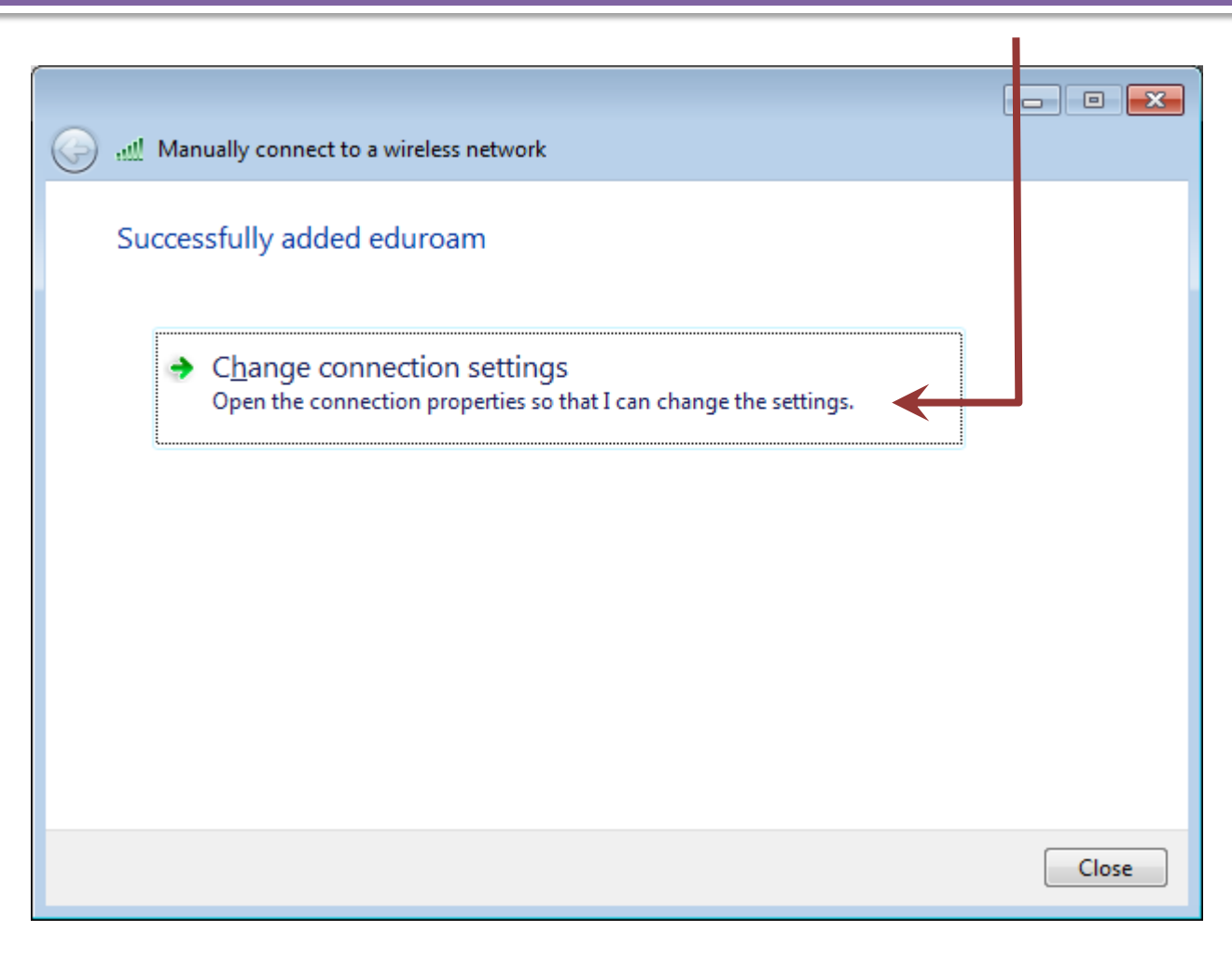

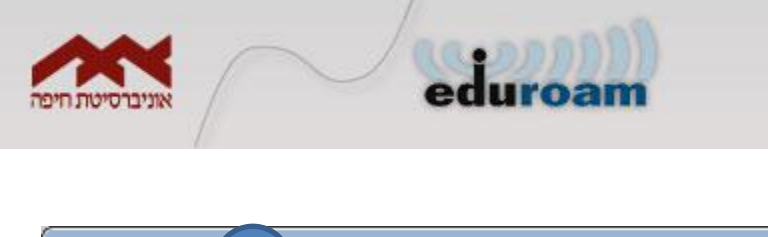

| Connection Security                                                                                                    |                                                                                                    |
|----------------------------------------------------------------------------------------------------|----------------------------------------------------------------------------------------------------|
|                                                                                                    |                                                                                                    |
| Name: eduroam<br>SSID: eduroam<br>Network type: Access point<br>Network availability: All users<br>Connect automatically when this network is in range<br>Connect to a more greferred network if available<br>Connect even if the network is not broadcasting its name (SSID)<br>OK Cancel | בלשונית Connection (חיבורים)<br>1. יש לוודא שמסומנת האפשרות :<br>Connect automatically when this network is in range<br>(התחבר אוטומטית כאשר רשת זו הינה בטווח)<br>2. יש ללחוץ על לשונית Security (אבטחה) |

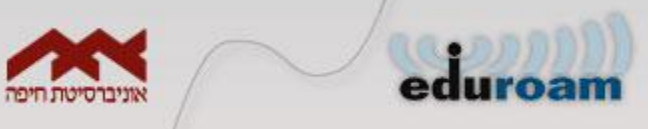

| eduroam Wireless Network Properties                                                                            |                                                                                                    |
|----------------------------------------------------------------------------------------------------|----------------------------------------------------------------------------------------------------|
| Connection Security                                                                                            |                                                                                                    |
| Security type: WPA2-Enterprise   Encryption type: AES                                                          | Remember my credentials for א שתיבת הסימון this connection each time I'm logged on (זכור את האישורים שלי עבור חיבור זה בכל פעם שאני מחובר) |
| Choose a network authentication method:<br>Microsoft: Protected EAP (PEAP)  Consection each time I'm logged on | 2. יש ללחוץ על כפתור Settings (הגדרות).                                                                                                    |
| Advanced settings                                                                                              |                                                                                                    |
| OK Cancel                                                                                                    |                                                                                                    |

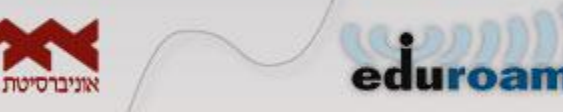

| Protected EAP Properties                                                                                                    | אמת אישור) Vali     | date server certificate . יש לבטל את הסימון בתיבת הסימון.<br>שרת) .                                                                                                    |
|----------------------------------------------------------------------------------------------------|---------------------|----------------------------------------------------------------------------------------------------|
| When connecting:                                                                                                    |                     | . יש ללחוץ על כפתור <b>Configure</b> ( <b>הגדר</b> ) .                                                                                                    |
| Trusted <u>Root</u> Certification Authorities:<br>AAA Certificate Services<br>AddTrust External CA Root<br>Class 3 Public Primary Certification Auti<br>Default CA<br>DigiCert High Assurance EV Root CA<br>Entrust.net Secure Server Certification<br>Equifax Secure Certificate Authority | hority<br>Authority | 3. יתקבל המסך הבא.<br>יש לבטל את הסימון ב – logon name and password (and domain if any)<br>אוטומטי להשתמש בשם Windowsשלי כניסה וסיסמה).<br>יש ללחוץ על כפתור OK (אישור) בכל המסכים. |
| Do not prompt user to authorize new second certification authorities. Select Authentication Method: Secured password (EAP-MSCHAP v2) Enable East Reconnect Enforce Network Access Protection Disconnect if server does not present cryp Enable Identity Privacy                             | ervers or trusted   | EAP MSCHAPv2 Properties<br>When connecting:<br>Automatically use my Windows logon name and<br>password (and domain if any).<br>OK Cancel                                            |

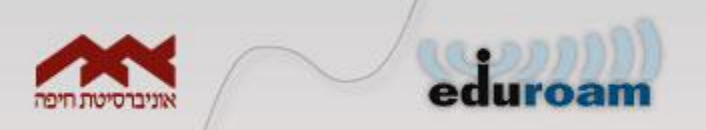

| eduroam Wireless Ne              | twork Properties                          | ×    |
|----------------------------------|-------------------------------------------|------|
| Connection Security              | ·                                         |      |
|                                  |                                           |      |
| S <u>e</u> curity type:          | WPA2-Enterprise                           |      |
| Encryption type:                 | AES 🔻                                     |      |
|                                  |                                           |      |
| Choose a network a               | authentication method:                    |      |
| Microsoft: Protect               | ed EAP (PEAP)                             |      |
| Remember my c<br>time I'm logged | redentials for this connection each<br>on |      |
|                                  |                                           |      |
|                                  |                                           |      |
|                                  |                                           |      |
| Advanced settin                  | gs 🗸                                      |      |
|                                  |                                           |      |
|                                  |                                           |      |
|                                  |                                           |      |
|                                  | OK Car                                    | ncel |

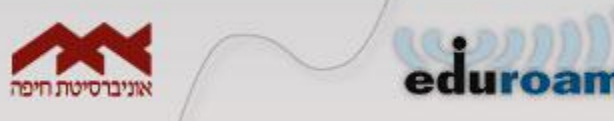

| ת יש לסמן את תיבת הסימון Specify authentication<br>ציין מצב אימות).                                                                                                    | טעת .1<br>ode<br>Windows Security                                                                                                    |
|----------------------------------------------------------------------------------------------------|----------------------------------------------------------------------------------------------------|
| עמש).<br>אימות User autnentication (אימות).<br>אלחוץ על כפתור Save credentials (שמור אישורים).<br>802.1X settings 802.11 settings<br>1 Specify authentication mode:<br>2 User authentication mode:<br>3 Save gredentials<br>2 Delete credentials for all users                                                                                            | Save credentials<br>Saving your credentials allows your computer to connect to the network<br>when you're not logged on (for example, to download updates).<br>123456789@haifa.ac.il<br>•••••••i<br>OK Cancel                                                                                                    |
| <ul> <li>Enable single sign on for this network</li> <li>Perform immediately before user logon</li> <li>Perform immediately after user logon</li> <li>Maximum delay (seconds): 10</li> <li>Allow additional dialogs to be displayed during single sign on</li> <li>This network uses separate virtual LANs for machine and user authentication</li> </ul> | יתקבל המסך הבא, יש למלא את השדות באופן הבא :<br>השדה הראשון יש למלא מס' ת.ז. מלא ולאחריו haifa.ac.il@ (ראה/י<br>דוגמה במסך שלהלן).<br>בשדה השני יש לרשום את הסיסמה שלך במערכת ה- SSO (סיסמת<br>הכניסה לפורטל הסגל / מערכת למידה מתוקשבת).<br>הכצה לשונוי / איפוס סיסמה למערכת SSO בשקופית<br>הבאה.<br>יש ללחוץ על OK (אישור) בכל המסכים. |
| OK Cancel                                                                                                    | 13                                                                                                    |

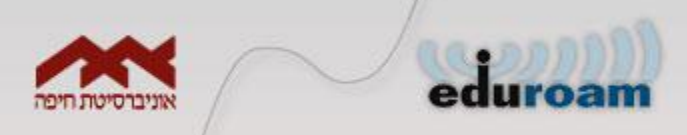

#### : שים לב

- 1. במידה והתחברת לרשת setup-eduroam, יש לבצע את השלבים הבאים בכדי לאפשר גלישה.
  - . setup-eduroam יש להתנתק מרשת 💠
  - .setup-eduroam יש ל"מחוק" את הפרופיל של רשת 🤹
    - . eduroam יש להתחבר לרשת 🔹
  - 2. במידה ונתקלת בבעיה עם הסיסמה באפשרותך לשנות סיסמה באופן עצמאי <u>ראה/י מדריך</u>.

#### בהצלחה !